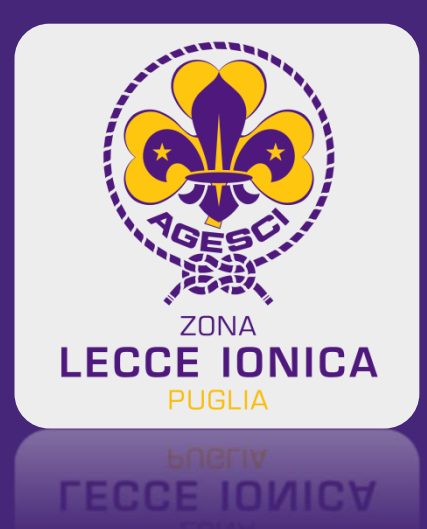

## ASSEMBLEA ZONA LECCE IONICA

18 aprile 2021

## VADEMECUM PER LA PARTECIPAZIONE DEMOCRATICA

Modalità ONLINE

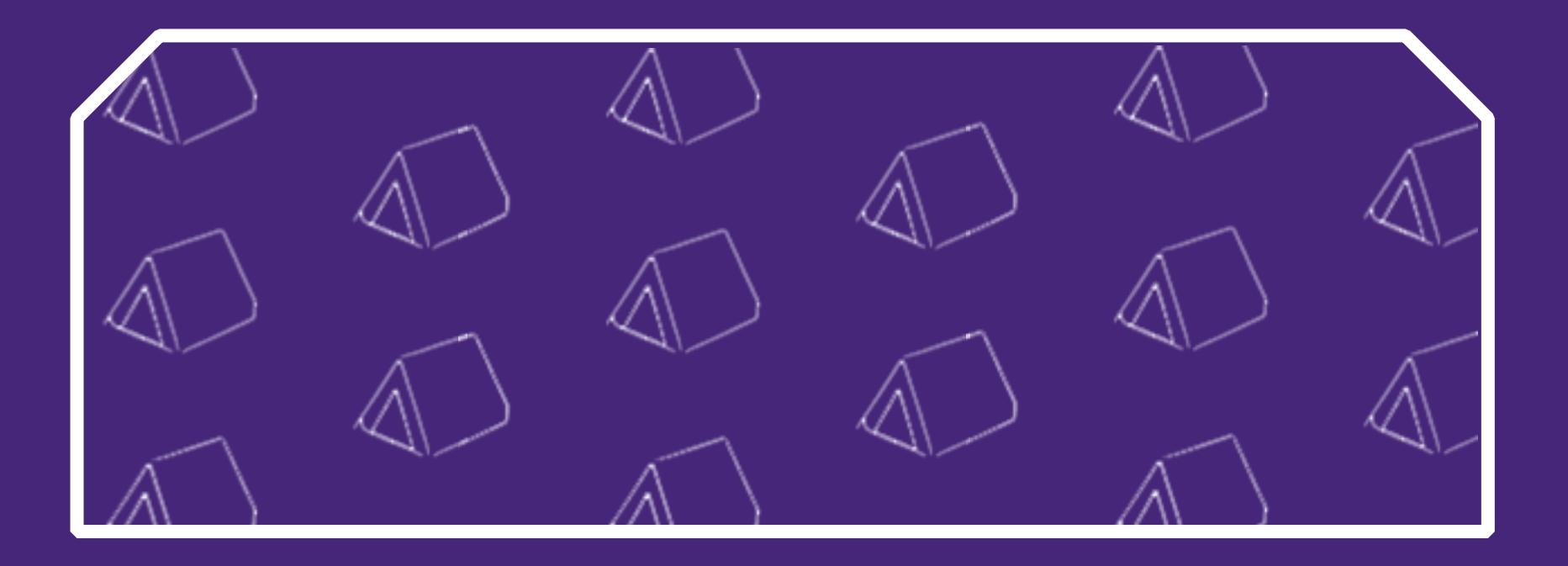

# step 1- REGISTRO DELL'ASSEMBLEA

Hanno diritto di partecipare alla Assemblea della Zona Lecce Ionica, a norma dell'art. 30 comma 3 dello Statuto AGESCI, tutti i soci adulti censiti, registrati nel registro dell'Assemblea, aggiornato alla settimana precedente la data dello svolgimento, come stabilito nell'art. 2 del regolamento Assembleare della Zona Lecce Ionica (aggiornato a novembre 2017).

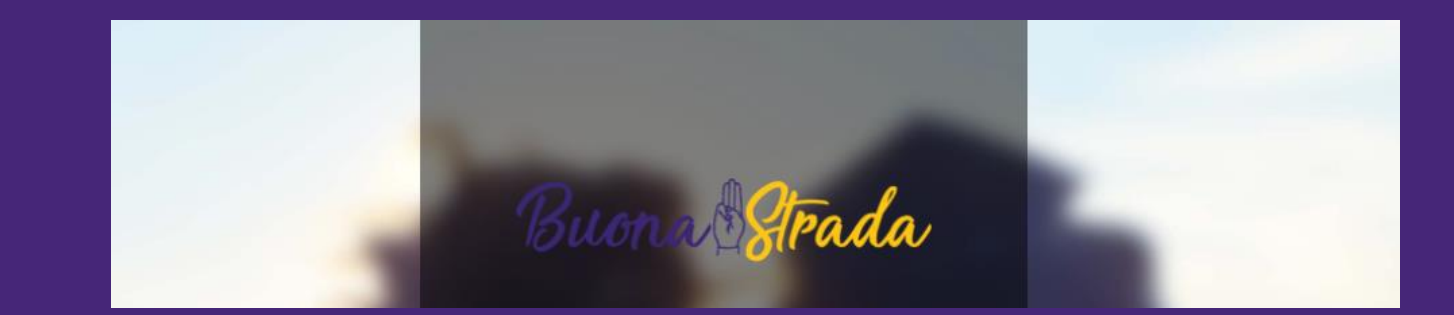

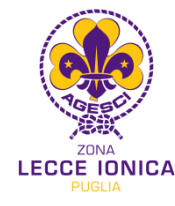

# step 2 - ISCRIZIONI ASSEMBLEA

Ogni socio adulto censito, clicca sul presente link: <u>https://lecceionica.agescivote.it/</u>

e inserisce il proprio codice socio personale, visualizza la propria scheda anagrafica e clicca a destra sul tasto verde e si iscrive.

Le iscrizioni saranno aperte dalle ore 8:00 di giovedì 15 aprile e saranno chiuse alle ore 10:00 di domenica 18 aprile.

| K              |            |               |        |  |
|----------------|------------|---------------|--------|--|
| Vai            |            |               |        |  |
|                |            |               |        |  |
| rsona trovata. |            |               |        |  |
|                |            | -             | E mail |  |
| od.Personale   | Nominativo | Gruppo / Zona | E-mail |  |

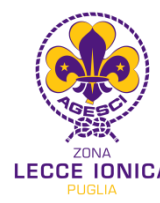

# step 3 - CONFERMA DI AVVENUTA ISCRIZIONE e CODICE VOTO PERSONALE

Gli iscritti ricevono a mezzo mail/sms la conferma di avvenuta iscrizione. La ricezione della conferma avviene sull'indirizzo mail e numero di cellulare personali inseriti nella propria scheda anagrafica comunicati in fase di censimento.

Nel testo della mail o sms ricevuto è riportato il Codice Voto Personale. È un codice alfanumerico di 7 cifre che va memorizzato per la successiva procedura di voto in assemblea.

Si consiglia di verificare l'avvenuta ricezione sia nella casella Posta in arrivo che nella casella Posta indesiderata.

#### 21:11 🔊

Agesci Puglia - Iscrizio... Agesci Puglia - Iscrizio... Agesci Puglia - Iscrizio... Agesci Puglia, potrar confermare la tua presenza tramite l'App Android e iOS di AgesciPuglia, utilizzando i seguenti dati:

Codice Socio: **(%%%)** E-mail: <u>m@del\_@gmail.com</u>

Ti inviamo, inoltre, anche il codice segreto che dovrai utilizzare per accedere alle operazioni di voto.

Stampa questa e-mail oppure prendi nota del tuo codice e trattalo con riservatezza.

CODICE VOTO PERSONALE:

Grazie e ci vediamo in assemblea, La Segreteria Regionale di Agesci Puglia

rubikdigitale.it | Rubik - Officina Creativa Digitale

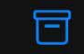

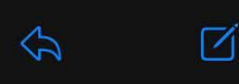

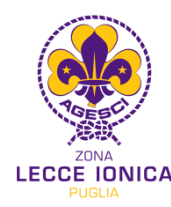

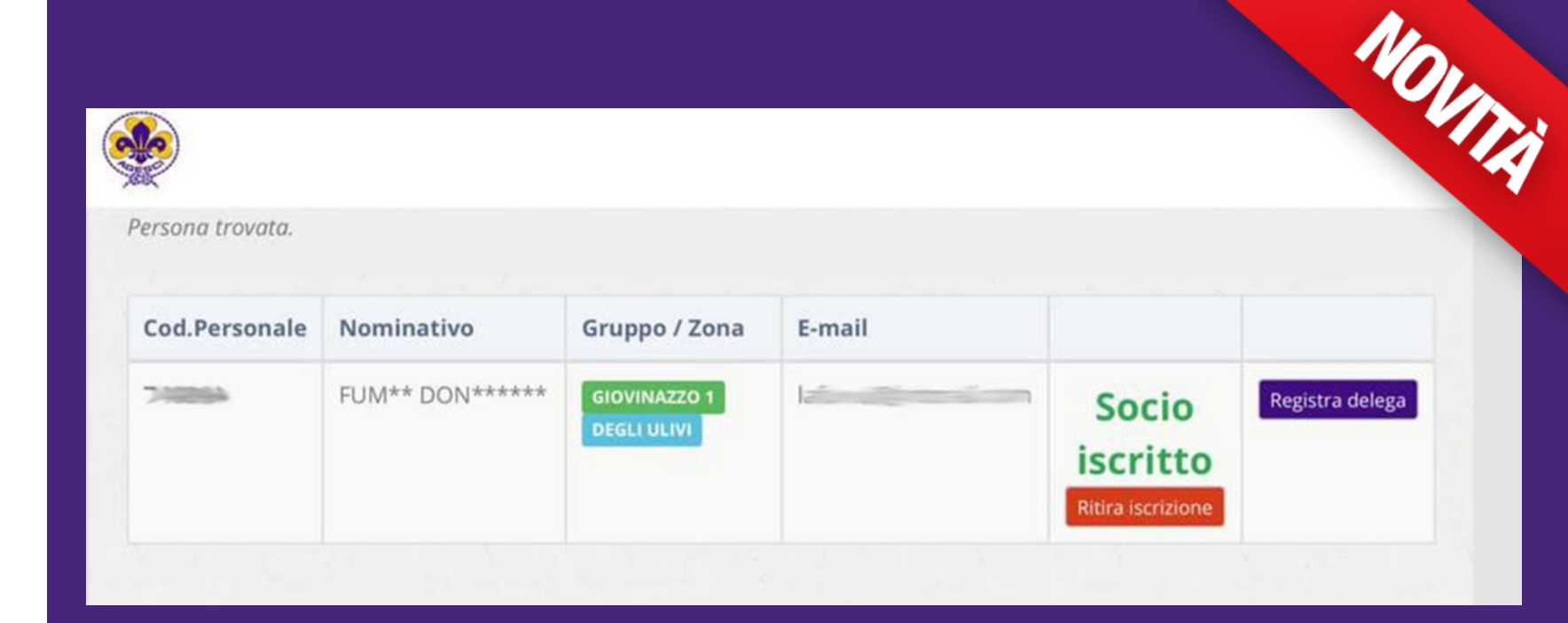

## step 4.1 - ATTO DI DELEGA

Il capo che si iscrive, nell'atto di Iscrizione (step 2), può cliccare sul tasto rosso e richiedere una delega.

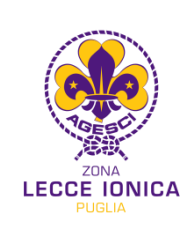

| Ass<br>egistra ur           | semblea di<br><sup>Compila I</sup><br>na richies  | i TEST Iscr<br>i campi in basso per<br>sta di de                                                     | izioni Aperte                                                                                                    | 2.<br>Meli noto das cod                                                                                                    |                                                                                                    |                                                                                                    |
|-----------------------------|---------------------------------------------------|----------------------------------------------------------------------------------------------------|----------------------------------------------------------------------------------------------------|----------------------------------------------------------------------------------------------------|----------------------------------------------------------------------------------------------------|----------------------------------------------------------------------------------------------------|
| Ass<br>egistra ur           | semblea di<br><sub>Compila i</sub><br>na richies  | i TEST Iscr<br>i campi in basso per<br>sta di de                                                     | izioni Aperte                                                                                                    | 2.<br>Indi hore due cod                                                                                                    | ia superior                                                                                                    |                                                                                                    |
| egistra ur                  | na richies                                        | sta di de                                                                                            | lega                                                                                                    | ndi noto del cod                                                                                                    | 18) 5404 de (                                                                                                    | oge singe                                                                                                    |
| <u>egistra ur</u>           | ha richies                                        | sta di de                                                                                            | lega                                                                                                    |                                                                                                    |                                                                                                    |                                                                                                    |
| i il codice agesci del Capo | o delegante. Riceverà                             | à una richiesta per co                                                                               | nfermare o rifiutare la dele                                                                                     | lega. Fino a quel mo                                                                                                    | omento                                                                                                    |                                                                                                    |
| a non sarà attiva.          |                                                   |                                                                                                    |                                                                                                    |                                                                                                    |                                                                                                    |                                                                                                    |
| e Agesci del capo delega    | ante                                              |                                                                                                    |                                                                                                    |                                                                                                    |                                                                                                    |                                                                                                    |
|                             |                                                   |                                                                                                    | via una richiesta di del                                                                                         | lega Ann                                                                                                    | ulla                                                                                                    |                                                                                                    |
|                             | GIOVINAZZO 1<br>DEGLI ULIVI                       | mich                                                                                                 | a.daconto@gmail.com                                                                                              | Socio i<br>Ritira is                                                                                                    | scritto                                                                                                    | Reg                                                                                                    |
| ic                          | ga non sarà attiva.<br>ice Agesci del capo deleg. | rga non sarà attiva.<br>ice Agesci del capo delegante<br>Giovinazzo 1<br>GIOVINAZZO 1<br>DEGLI ULIVI | rga non sarà attiva.<br>ice Agesci del capo delegante<br>Si, in<br>Grouppo / Cons<br>GloviNAZZO 1<br>DEGLI ULIVI | rga non sarà attiva.<br>ice Agesci del capo delegante Si, invia una richiesta di del<br>GloviNAZZO 1 michela.daconto@gmail.com<br>DEGLI ULIVI | rga non sarà attiva.<br>ice Agesci del capo delegante Si, invia una richiesta di delega Ann Glovi/M-220 1 BEGLI ULIVI Ritira is | rga non sarà attiva.<br>ice Agesci del capo delegante Si, invia una richiesta di delega Annulla GIOVINAZZO 1 MIChela.daconto@gmail.com Socio iscritto Ritira iscrizione |

# step 4.2 - ATTO DI DELEGA

Per procedere nella richiesta della delega, il capo delegato deve digitare il codice socio del capo delegante, censito in Comunità Capi e presente nel Registro dell'Assemblea, che non potrà partecipare all'Assemblea.

Vademecum Assemblea modalità online

Il capo delegante NON deve essere iscritto all'Assemblea.

# step 4.3 - ATTO DI DELEGA

Il capo delegante riceve una mail sul proprio indirizzo mail (indicato nella propria scheda anagrafica del censimento) e può cliccare sul link presente all'interno del corpo della mail e accettare o rifiutare la richiesta.

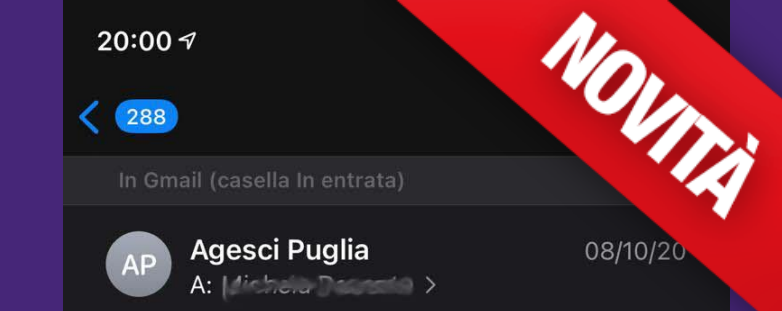

### Agesci Puglia - Richiesta di delega Assemblea Regionale

#### Ciao LASDING CARTAN,

Il capo Agesci ha richiesto di diventare tuo delegato per Assemblea di TEST. <u>Clicca qui</u> per accettare o rifiutare la richiesta; se ignori questa email il processo di delega non andrà a buon fine.

Grazie, La Segreteria Regionale

rubikdigitale.it | Rubik - Officina Creativa Digitale

回

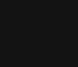

5

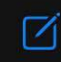

CCE IONICA

# step 4.4 – ATTO DI DELEGA

Se il capo delegante accetta di delegare, il capo delegato riceve una mail di conferma e potrà esprimere in sede assembleare sia il voto per gli Incarichi elettivi sia per le eventuali mozioni o raccomandazioni proposte nel corso dell'Assemblea.

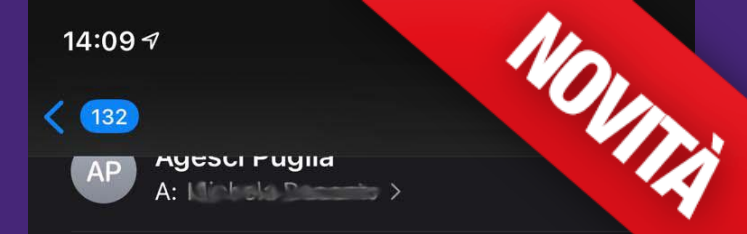

## Agesci Puglia - Richiesta di delega ACCETTATA

#### Ciao DACONTO MICKELA,

Il capo Agesci **FMA DOMATZAN** ha ACCETTATO la tua richiesta di delega per **Assemblea di TEST**.

Durante l'assemblea potrai esprimere due preferenze (utilizzando lo stesso codice di voto fornito in fase di registrazione) sia per il voto candidati che per quello sulle mozioni/raccomandazioni.

Grazie, La Segreteria Regionale

rubikdigitale.it | Rubik - Officina Creativa Digitale

団

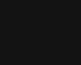

5

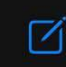

## step 5 - SCARICARE SUL PROPRIO DISPOSITIVO LA APP "AGESCI PUGLIA" AGGIORNATA

Creare spazio sul proprio dispositivo, cancellare la vecchia app e scaricare dallo store la app Agesci Puglia aggiornata a novembre 2020.

Aperta l'app scegliere il livello Zona Lecce Ionica.

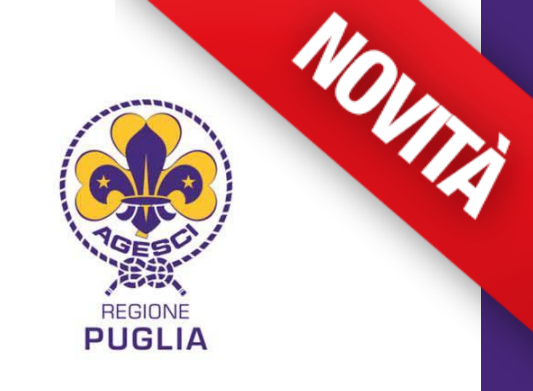

#### Conferma presenza in assemblea

**VOTO INCARICATI** 

**VOTO MOZIONI / RACCOMANDAZIONI** 

Assemblea di TEST

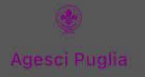

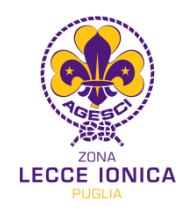

ECCE IONICA

# step 6 - CONFERMA DI PRESENZA

Il giorno dell'Assemblea, cliccare sul tasto "conferma presenza in assemblea".

Verranno richiesti il codice personale socio e la propria mail per procedere alla conferma.

La mail è sempre quella inserita nella propria scheda anagrafica. Cliccare sul pulsante, e quando il tasto cambia colore, solo adesso siete presenti in assemblea.

La conferma dell'iscrizione sarà possibile dalle ore 8:00 alle ore 10:00 di domenica 18 aprile.

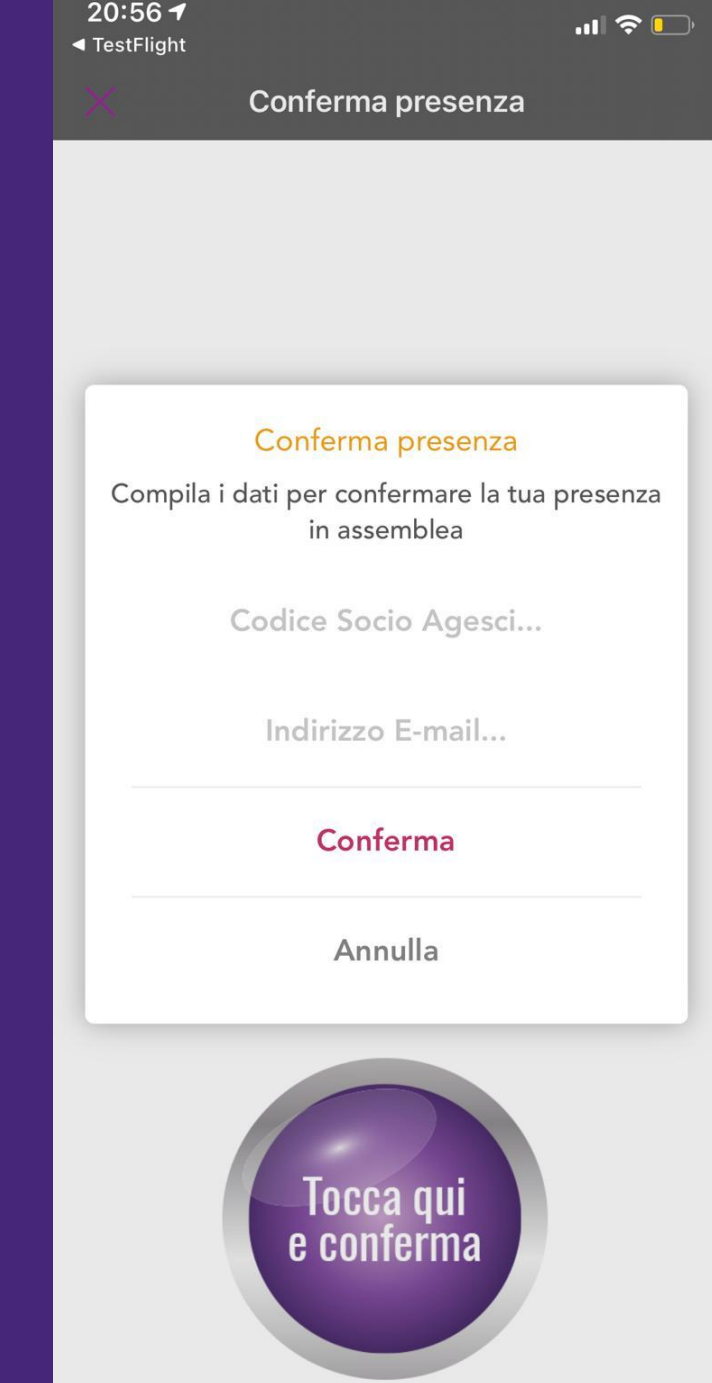

**21:03 -**TestFlight

Conferma presenza

Iscrizione completata.

# step 7 - CHIUSURA ISCRIZIONI

Dal momento di avvio delle iscrizioni, è possibile iscriversi, delegare e confermare la propria presenza fino alla chiusura delle iscrizioni. GIOVINAZZO 1, ZONA DEGLI ULIVI CODICE SOCIO:

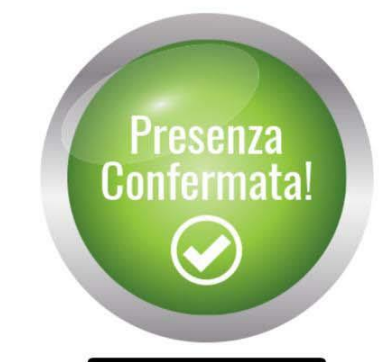

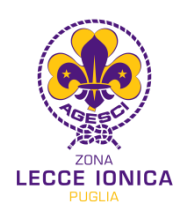

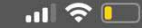

# step 8 - QUORUM E VALIDITA' DELL'ASSEMBLEA

L'elenco dei soci presenti (step 6), comprensivo delle deleghe, genera il Quorum.

L'Assemblea di Zona è costituita se, alla chiusura delle iscrizioni, è validamente iscritto un terzo degli aventi diritto, comprese le deleghe, come definito nell'art. 14 del Regolamento Assembleare.

## step 9 - VOTAZIONI CANDIDATURE

Dopo le presentazioni dei candidati, la presidenza apre la procedura di votazioni, sarà possibile avviare l'app AgesciPuglia e votare i candidati scelti attraverso l'uso del Codice Voto Personale (step 3). Se sono un capo delegato potrò esprimere il mio voto due volte.

- Per l'elezione del/della Responsabile di Zona è possibile esprimere una sola preferenza. Il/la Responsabile di Zona è eletto/a se ha ottenuto due terzi dei voti esprimibili come da quorum costituito nelle prime due votazioni; sono sufficienti la metà più uno nella terza votazione.
- Per l'elezione a Membro del Comitato di Zona è possibile esprimere un numero di preferenze non superiore ai due terzi del numero dei Membri da eleggere, arrotondato per eccesso. Il Membro del Comitato di Zona è eletto se ha ottenuto un terzo dei voti. In caso di più candidati che abbiano raggiunto il quorum previsto, risultano eletti in ordine di preferenza nel numero di posti eleggibili.
- Per l'elezione del/della Consigliere/a Generale è possibile esprimere una sola preferenza. Il/la Consigliere/a Generale è eletto/a se ha ottenuto i voti favorevoli della metà più uno degli iscritti all'Assemblea, deleghe comprese.

come definito nell'art.17 del Regolamento Assembleare.

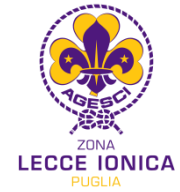

## step 10 - VOTAZIONI MOZIONI E RACCOMANDAZIONI

La Presidenza può mettere ai voti le mozioni e le raccomandazioni, sarà possibile visualizzarle in forma sintetizzata nell'app e procedere alla votazione attraverso l'uso del Codice Voto Personale (step 3).

Se sono un capo delegato potrò votare due volte.

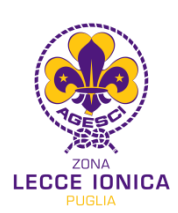

17:59 🕇

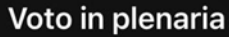

Approvazione Bilancio Consuntivo 2019/20

### Vota per te e per il tuo delegante 🖣

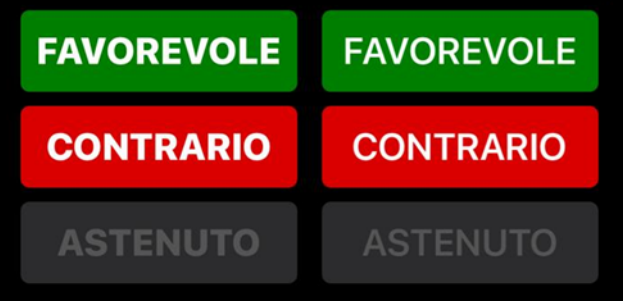

## step 10.1 - VOTAZIONI MOZIONI E RACCOMANDAZIONI

NOVITÀ

Le mozioni sono approvate soltanto se ottengono almeno la metà più uno dei voti espressi dai Presenti.

Le raccomandazioni diventano vincolanti per il Comitato di Zona e gli Incaricati alle Branche solo se poste ai voti per esplicita richiesta dei promotori ed approvate a maggioranza dei due terzi dei presenti (come definito nell'art.12 del Regolamento assembleare).

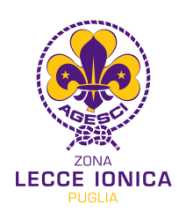

## step 11 - PRESENTAZIONI MOZIONI E RACCOMANDAZIONI

Sarà possibile inviare Mozioni e Raccomandazioni direttamente al Comitato Mozioni entro e non oltre le ore 13:15 di domenica 18 aprile all'indirizzo mail: <u>agostinodebenedittis94@hotmail.it</u>

## step 12 - RICHIESTA DI INTERVENTO

Per garantire la partecipazione democratica, è possibile prenotarsi per intervenire su un argomento posto all'odg dell'Assemblea, scrivendo nella chat di Zoom privatamente ai Presidenti nominati ad inizio Assemblea e attendere che autorizzino l'intervento che non dovrà durare oltre 3 minuti.

step 13 – HELP

Per eventuali difficoltà riscontrate durante le iscrizioni e/o votazioni sarà possibile conferire direttamente con la Segreteria regionale dell'Agesci Puglia che curerà il supporto informatico.

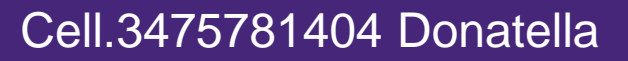

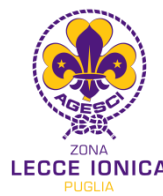